## Corrigir Solicitação de Cadastro que foi Retornada - Requisitor

Ajuda > SIPAC - Requisições > Catálogo de Materiais

http://ajuda.ufgd.edu.br/artigo/481

Esta funcionalidade permite que o usuário liste suas solicitações de cadastro de material que retornaram para correção.

Para isso, acesse SIPAC Módulos Portal Administrativo Requisições Material/Serviço Catálogo Solicitações de Cadastro de Material Retornadas

|                                   | - |                                                            |   |                        |
|-----------------------------------|---|------------------------------------------------------------|---|------------------------|
| Material/Serviço                  | • | Almoxarifado                                               | • |                        |
| Material/Serviço Contratado       | • | Compra                                                     | • |                        |
| Projetos                          | • | Solicitar em um Registro de Preços                         | • |                        |
| Serviços (Pessoa Física/Jurídica) | • | Solicitar em uma Intenção                                  | • |                        |
| Veículo/Transporte                | • | Autorizar Requisição                                       |   |                        |
| Viagem                            | • | Catálogo                                                   | • | Acompanhar Solicita    |
| Autorizações                      | • | Consultar Disponibilidade em Estoque                       | Т | Solicitações de Cada   |
|                                   | - | Materiais em Requisições Enviadas para Registro de Preços  |   | Consultar Material     |
| Buscar Requisições                |   | Requisições de Material por Unidade de Custo e Solicitante |   | Listar Minhas Solicita |
| Estornar/Cancelar Requisição      |   |                                                            |   | Solicitar Cadastro     |
| Retornar Requisição               |   |                                                            |   |                        |

Na tela que segue é possível visualizar as informações da solicitação e corrigir as informações na solicitação.

Para saber o motivo do retorno da solicitação é preciso visualizar o conteúdo antes de alterar.

## Portal Administrativo > Buscar Solicitação do Cadastro de Material

Para realizar a consulta de uma solicitação do cadastro de material basta escolher os filtros que desejar. Caso nenhum filtro seja solicitações.

| Consulta de Solicitações de Cadastro |                         |  |  |  |
|--------------------------------------|-------------------------|--|--|--|
| Número/Ano:                          | 0 / 2018                |  |  |  |
| Material:                            |                         |  |  |  |
| Grupo de Material:                   |                         |  |  |  |
| ✓ Status:                            | RETORNADA 🗸             |  |  |  |
| Período de Cadastro:                 | 01/01/2018 a 10/07/2018 |  |  |  |
| Unidade Solicitante:                 |                         |  |  |  |
|                                      | Buscar Cancelar         |  |  |  |

| 🔍: Visualizar Solicitação de Cadastro de Material 🛛 🔯: Alterar Solicitação de Cadastro de |                         |                     |               |                             |  |  |
|-------------------------------------------------------------------------------------------|-------------------------|---------------------|---------------|-----------------------------|--|--|
| Solicitações de Materiais Encontrados                                                     |                         |                     |               |                             |  |  |
| Número/Ano                                                                                | Denominação             | Data de<br>Cadastro | Grupo de Mat  | erial                       |  |  |
| 12/2018                                                                                   | ALICATE DE CRIMPAR CAT7 | 09/07/2018          | 5212 - APAREL | HOS E UTENSILIOS DOMESTICOS |  |  |

Depois de selecionado a opção de alterar, será exibido a tela com as informações para alterações.

|                                                              | Informações do Material                            |
|--------------------------------------------------------------|----------------------------------------------------|
| Número/Ano:                                                  | 12/2018                                            |
| Justificativa do Retorno:                                    | Corrigir                                           |
| Usuário de Retorno:                                          | ANDREY DE SOUZA MALLMANN                           |
| Grupo de Material:                                           | 5212 - APARELHOS E UTENSILIOS DOMESTICOS           |
| Denominação: 🖈                                               | ALICATE DE CRIMPAR CAT7                            |
| Unidade de Medida: 🖈                                         | UNIDADE 🗸                                          |
| Valor Estimado: 🖈                                            | 122,00                                             |
| Especificação: 🖈                                             | TESTE                                              |
|                                                              |                                                    |
|                                                              | Teste                                              |
| Linke de Russer 🔶                                            |                                                    |
| Links de Busca: 🕷                                            |                                                    |
|                                                              |                                                    |
|                                                              | ***                                                |
| Aplicação do Material:                                       |                                                    |
| Sugestão de Fornecedores<br>(Razão Social, Telefone, Email): |                                                    |
| Foto do Material:                                            | Browse No file selected.                           |
| Orçamento do Material:                                       | Browse No file selected.                           |
|                                                              | Alterar Solicitação de Cadastro << Voltar Cancelar |
|                                                              |                                                    |

Altere as informações solicitadas e clique em Alterar Solicitação de Cadastro para enviar a solilcitação para o Gestor.

## Leia também:

- Solicitação de Cadastro de Material Requisitor (<u>http://ajuda.ufgd.edu.br/artigo/473</u>)
- Listar/Excluir Solicitações de Cadastro de Material Requisitor (<u>http://ajuda.ufgd.edu.br/artigo/480</u>)